# Ariba Network CSV Invoice upload guide

January, 2017

SAP Ariba /

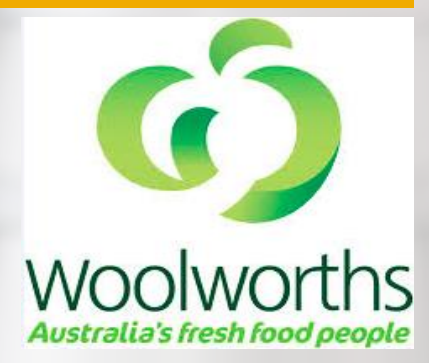

Internal

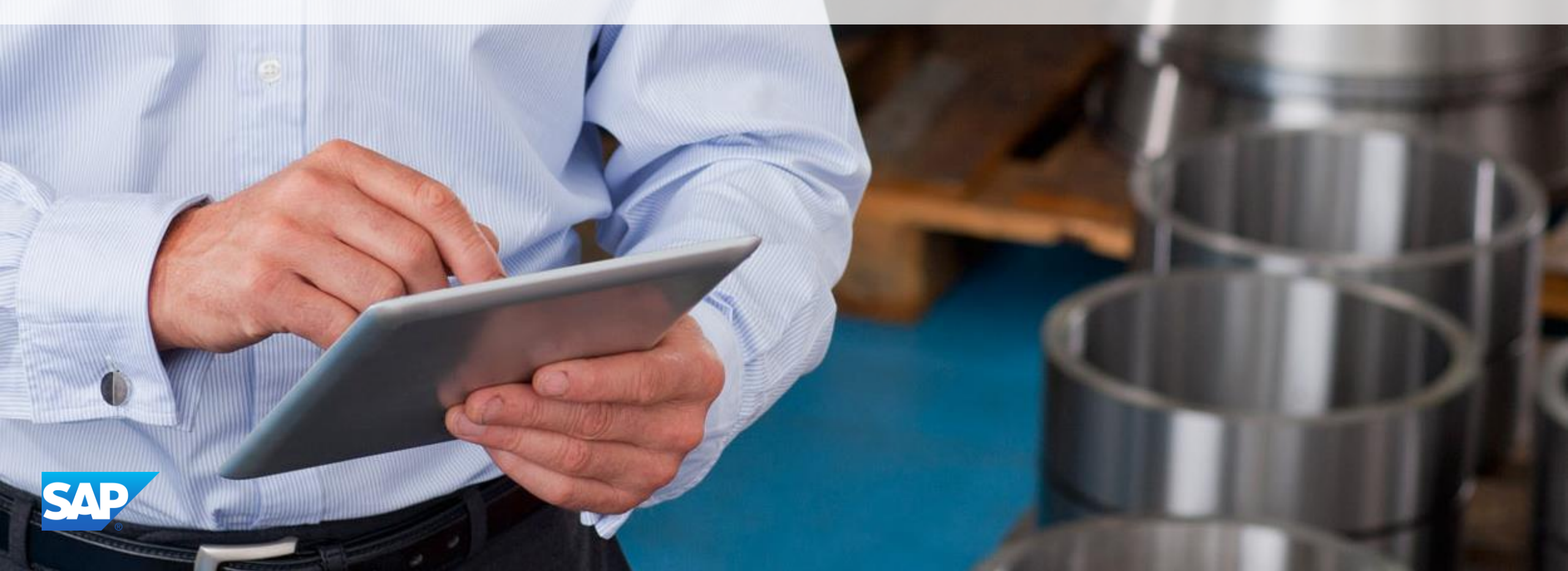

## Agenda

- CSV Invoice overview
- CSV Invoices scope
- Data Requirements
- CSV fields mapping
- CSV template use
  - Downloading CSV template
  - Uploading CSV Invoice
  - Tracking Invoice status
- Troubleshooting CSV Invoices
- CSV template Change log
- Contacts and Support

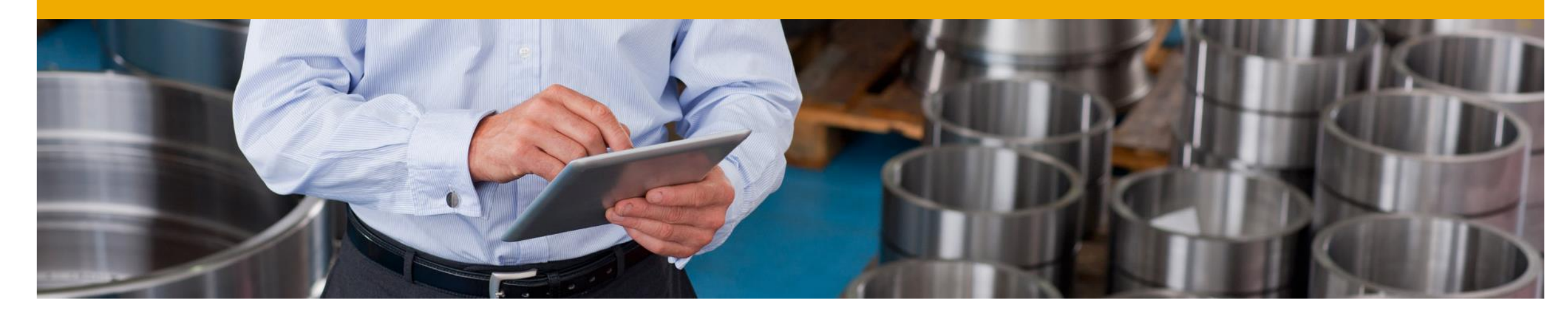

# **CSV Invoice Overview**

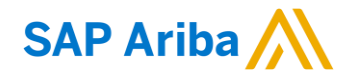

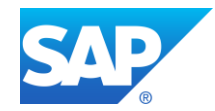

## **CSV Invoice Overview**

### • CSV stands for Comma Separated Value/Variable file.

It represents structured way of data stored as plain text file.

### CSV Invoice Upload

Supports the transfer, transformation and loading of comma delimited files (CSV) representing a Supplier's invoices to be rendered as cXML invoices for their Customers.

Provides an effective means for Suppliers with a large number of invoices to submit these to their Ariba customers electronically when they do not have the immediate means to provide these via cXML or EDI directly.

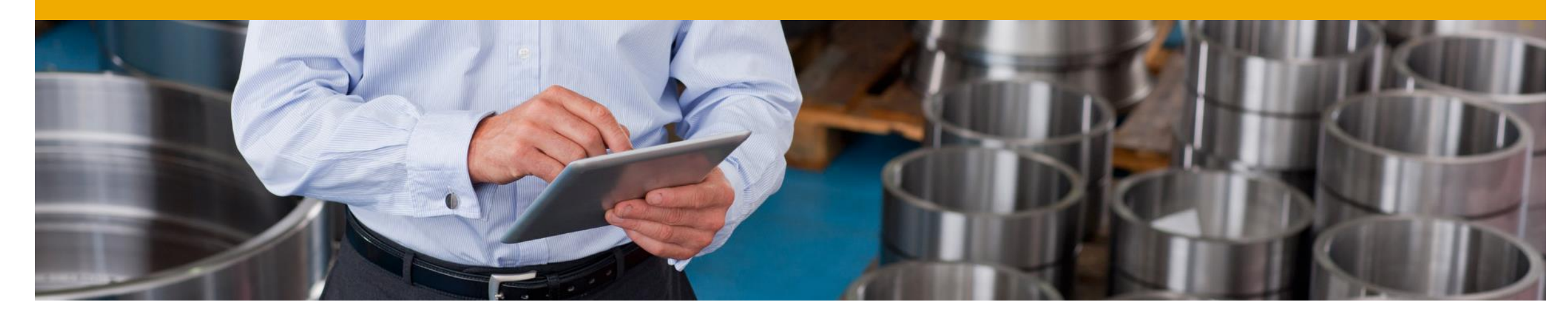

# **CSV Invoice Scope**

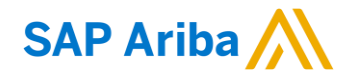

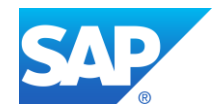

## **CSV Invoice Scope**

#### Woolworths supports the following CSV invoice types:

- PO Invoices: invoices against purchase orders where the purchase order was received through the Ariba Network.
- **Contract Invoices**: Invoices against a contract or master agreement

### Invoices submitted through CSV upload have the following requirements:

- Cannot be greater then 10,000 lines in total
- Cannot be greater than 25000 invoices per file
- One invoice can have maximum of 5000 line items.
- File cannot exceed 40MB in size.

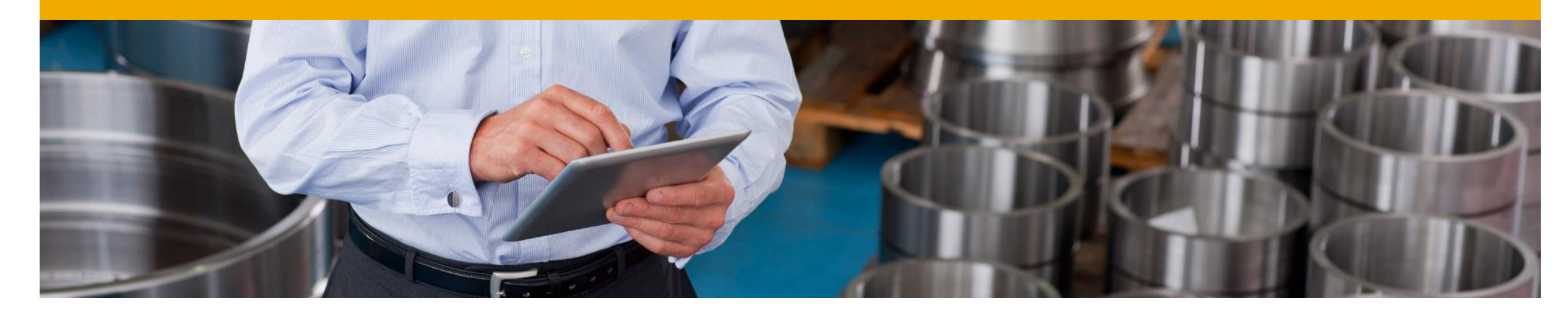

# Data requirements

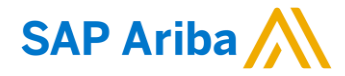

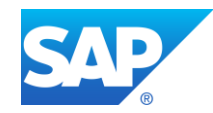

## **Invoice Data Requirements**

- Invoice ID must be always present. Should not exceed 16 Characters.
- InvoiceDate format must be: mm/dd/yyyy.
- PO based invoices MUST use the orderID field to capture the PO number.
- Contract Invoices MUST use the contractNumber field to capture contract number.
- Purpose must be either 'standard' or 'lineItemCreditMemo' only.
- 'originalInvoiceNumberReference' is mandatory for lineItemCreditMemo.
- The contact roles available in the CSV template are:- billTo, soldTo, remitTo, from, shipTo and shipFrom.
- billToName and RemitToName are mandatory.

## **Additional Data Requirements**

#### **Required fields:**

- comments (Mandatory in case of credit memo)
- supplierVatID
- lineItemSubtotal
- invoiceTaxAmount (default to '0' if tax does not apply must be on first line if multiple lines for same invoice are present)
- invoiceTaxCategory (e.g : gst must be on first line if multiple lines for same invoice are present)
- invoiceTaxPercentageRate (must be on first line if multiple lines for same invoice are present
- invoiceExemptDetail (content must be "exempt" or "zeroRated" if 0% tax)
- invoiceTaxableAmount (must be on first line if multiple lines for same invoice are present
- invoiceTaxDescription (must be on first line if multiple lines for same invoice are present

## **Additional Data Requirements**

#### **Optional fields:**

- supplierPartID
- costCenter
- GLAccount
- lineTaxAmount
- lineTaxCategory (e.g : gst)
- lineTaxPercentageRate
- exemptDetail (content must be "exempt" or "zeroRated" if 0% tax)
- lineTaxableAmount
- lineTaxDescription
- linecomments (should not exceed 50 characters)
- serviceOrderNo
- summarySpecialHandlingAmount (must be on first line if multiple lines for same invoice are present)
- summarySpecialHandlingDescription (must be on first line if multiple lines for same invoice are present)
- summaryShippingAmount (must be on first line if multiple lines for same invoice are present)
- summaryDiscountAmount (must be on first line if multiple lines for same invoice are present)

## **CSV File Recommendations**

### **File Requirements**

- Alterations or updates to the original CSV file format downloaded from the Network will cause the CSV to fail during the upload process.
- You must keep the CSV file you download in its native format.
- Do not convert to an Excel file, save as a workbook, add macros, delete/add columns or edit the column names in any way.

### The application Ron's editor is an example of a CSV File editor.

- You can download a free trial at: <u>http://www.ronsplace.eu/Products/RonsEditor?utm\_source=killink</u>
- Note that this is not an Ariba software and is not supported by Ariba.

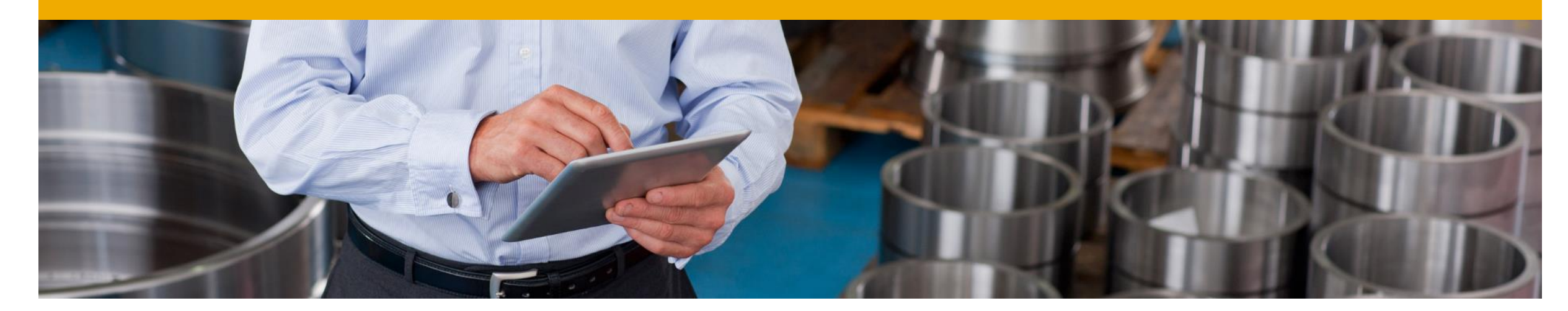

# **CSV** template details

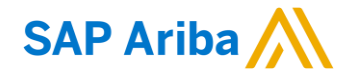

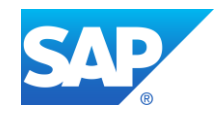

## **CSV Sample / Field Mapping**

• The embedded CSV sample template provides:

Data sample of valid CSV invoices processed successfully by the Customer.

Woolworths\_CSV

• The embedded field overview provides:

Mapping information on field content and requirements.

Woolworths\_field Description

• For accounting and payment questions:

Contact Woolworths: www.woolworths.com.au

 For CSV upload related questions or errors: Contact Ariba Technical Support

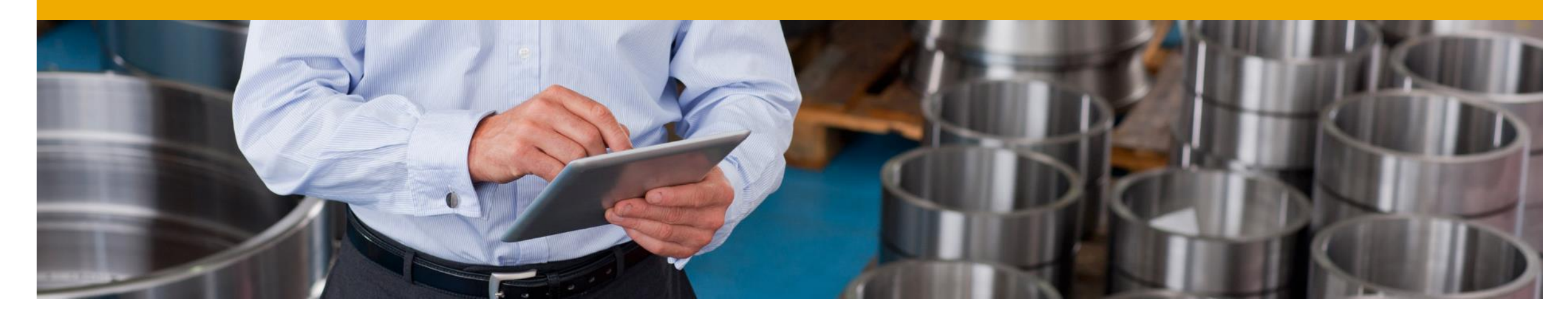

# **CSV** template use

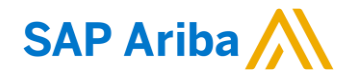

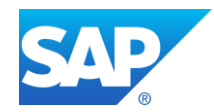

## **Downloading the CSV Template**

- From the Home Page of your production AN account, Click the Company Settings tab.
- Click Customer Relationships.
- AN will display a list of all customers that you have a relationship with on the Ariba Network.
- Click on Woolworths link within your list.

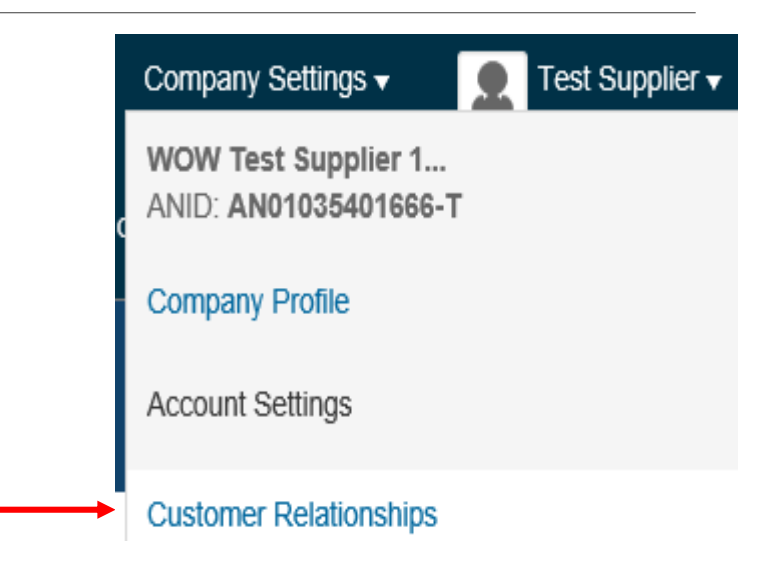

#### Current

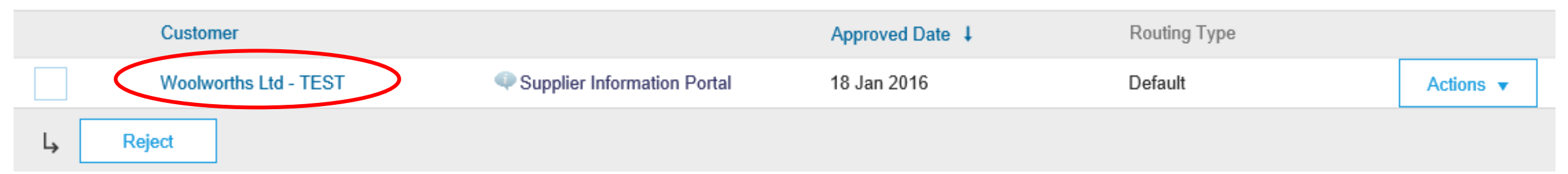

# **Downloading the CSV Template (continued)**

- Click the Download CSV Invoice Template button. You will be prompted to Open or Save the file.
- Save the file to your local hard drive.
- Once you are finished saving the template file, click the **Done** button to exit this section.
- You will be back at your **Customer Relationship** page.

| CSV Invoice Fields                                                                              | Page 1 🗸 💙                                                                                                    |  |  |  |  |  |  |  |
|-------------------------------------------------------------------------------------------------|----------------------------------------------------------------------------------------------------|--|--|--|--|--|--|--|
| Name                                                                                            | Description                                                                                                    |  |  |  |  |  |  |  |
| invoiceDate                                                                                     | Date of the invoice (Required) INPUT FORMAT: mm/dd/yyyy                                                                 |  |  |  |  |  |  |  |
| orderID Reference to the order being invoiced (Required for PO Invoice)                         |                                                                                                    |  |  |  |  |  |  |  |
| orderDate Date of order being invoiced (Required for PO based Invoice) INPUT FORMAT: mm/dd/yyyy |                                                                                                    |  |  |  |  |  |  |  |
| agreementID Invoice against Contract (Reqired for contract-based invoicing or NON-PO Invoice)   |                                                                                                    |  |  |  |  |  |  |  |
| purpose                                                                                         | Type of invoice to determine if invoice is standard or credit.Enter 'standard 'or 'lineLevelCreditMemo' only (Required) |  |  |  |  |  |  |  |
| originalInvoiceNumberReference                                                                  | Original Invoice Number (Required for lineLevelCreditMemo)                                                              |  |  |  |  |  |  |  |
| isTaxInLine                                                                                     | Enter 'Y' if there is Tax details in the Line level. Else enter 'N' (Y- indicates YES and N indicates NO)(Required)     |  |  |  |  |  |  |  |
| billToAddressID                                                                                 | Bill To Address ID                                                                                                    |  |  |  |  |  |  |  |
| billToName                                                                                      | Bill To Name                                                                                                    |  |  |  |  |  |  |  |
| Ly Download CSV Invoice Template                                                                | Done Done                                                                                                    |  |  |  |  |  |  |  |

## **Auto-populate the CSV Invoice Template**

- Populate each available invoice field as appropriate starting in <u>Row 3, Cell A</u>
- Note that . Rows 1 and 2 are CSV File information rows and cannot be removed or modified in any way. If these fields are changed or removed, the file will fail at upload.
- This data should be extracted from a suppliers application and automatically populate the CSV.
- Populating the fields manually is possible, but not the recommended approach.
- To populate value for each field select that cell, right click and chose option 'Edit with Edit Panel.
- When you have completed populating all fields for your particular invoice, **Save** the file to your local drive.

|                                                                          |          |      |     |        | Ro   | n's C  | SV Ed    | itor    |         |
|--------------------------------------------------------------------------|----------|------|-----|--------|------|--------|----------|---------|---------|
| ADT_Test - Copy.csv - Ron's Editor - licensed to Evaluator               |          |      |     |        |      |        |          |         |         |
| File                                                                     | e Edit   | View | Row | Column | Cell | Filter | Tools    | Help    |         |
| 3                                                                        | 🔒 📵      |      | # 🗱 |        | >    |        |          | 🗄   🔎 . | P   🍃 [ |
| Mai                                                                      | in Docum | ent  |     |        |      |        |          |         |         |
| Standard Rows – Do Not Change                                            |          |      |     |        |      |        |          |         |         |
|                                                                          | 8859_1   |      | Col | umn    |      |        | Colu     | ımn [1] |         |
| <pre>1 _csv_version:1.0 _csv_serial:1447835425975 _csv_type:invoid</pre> |          |      |     |        |      |        | :invoice |         |         |
| 2 invoiceID invoiceDate purpose                                          |          |      |     |        |      |        | ose      |         |         |

| Main Do | ocument |       |           |            |         |      |      |       |          |    |
|---------|---------|-------|-----------|------------|---------|------|------|-------|----------|----|
|         | S 🗊 •   |       |           | Begin Iı   | nvoice  | Dat  | a    |       |          |    |
| 885     | 59_1    |       | Columr    | ı          |         |      | Col  | umn [ | 1]       |    |
| 1       | versio  | n:1.0 | _csv      | serial:14  | 4783542 | 5975 | i _c | sv_ty | pe:invoi | ce |
| 2 inv   | /oiceID |       | invoid    | eDate      |         |      | pur  | pose  |          | :  |
| _       |         | 2     | Edit with | Edit Panel |         |      |      |       |          |    |
|         |         |       | Edit with | Editor     | )       |      |      |       |          |    |
|         |         |       | Insert Ro | w(s) Above |         |      |      |       |          |    |
|         |         |       | Insert Ro | w(s) Below |         |      |      |       |          |    |

# **Upload the CSV Invoice**

- From the Home Page, locate the **CSV Documents** link on the right side of the page.
- Click Invoice CSV.
- You will see an Import CSV Invoice box.
- Ensure **Customer** is selected in the **Customer** drop-down box.
- Note: Each customer using the CSV Invoice method has a customized template. You cannot use any other customer's template for Customer .
- Click the **Browse** button and find the CSV File you have created and saved.
- Once the file path is shown, click the Import CSV Invoice button.

|                         | CSV Documents 🗸                                         |
|-------------------------|---------------------------------------------------------|
|                         | Upload                                                  |
|                         | Order Confirmation CSV                                  |
|                         | Ship Notice CSV                                         |
|                         | Invoice CSV                                             |
|                         | Download                                                |
|                         | CSV Templates                                           |
| Import CSV Invoice      |                                                         |
| Customer: *             | Woolworths Ltd - TEST 🧹                                 |
| CSV invoice file path:* | Download CSV Templates<br>C:\Users\I079368\Docum Browse |
|                         |                                                         |

Import CSV Invoice

# **Upload the CSV Invoice**

| Import CSV Invoice                                                                | Close                   |
|-----------------------------------------------------------------------------------|-------------------------|
|                                                                                   |                         |
|                                                                                   | Submit                  |
| Customer:* Woolworths Ltd - TEST 🗸                                                |                         |
| Download CSV Templates                                                            |                         |
| CSV invoice file path: * Browse                                                   |                         |
| Import CSV Invoice                                                                |                         |
| Uploaded: CSVInvoice_Mathew.csv. Documents found: 1 Related documents attached: 0 | Î                       |
| T3700026384     Document Date: 16 Jul 2016     Total Amount: \$5.50 AUD           | Upload Related Document |
|                                                                                   | Submit                  |
|                                                                                   | Jumit                   |

 Once you click on Import CSV Invoice, the CSV file will be uploaded, click on Submit button. Close

## **Upload the CSV Invoice**

Import CSV Invoice

Close

CSV invoice has been successfully imported. Ariba Network loaded your 1 document successfully.

Close

Once you click on Submit, the CSV Invoice will be successfully imported. Click on Close button

## **Tracking CSV Invoice status**

#### **Checking Invoice Status**

- From your Home Page, click on the Outbox tab.
- You will again, see a listing of all of the invoices you have sent.
- Each invoice number is a link to open and view that invoice.
- There are two status types provided:
  - Routing Status: show the routing status of the invoice through the Ariba network to Woolworths.
  - Invoice Status: shows the status of the invoice itself specifically through it's payment process.

| HOME     |                     | CATALOGS     | REPORTS        |        |  |  |  |  |  |
|----------|---------------------|--------------|----------------|--------|--|--|--|--|--|
| Invoices | Order Confirmations | Ship Notices | Service Sheets | Drafts |  |  |  |  |  |
| Invoices |                     |              |                |        |  |  |  |  |  |

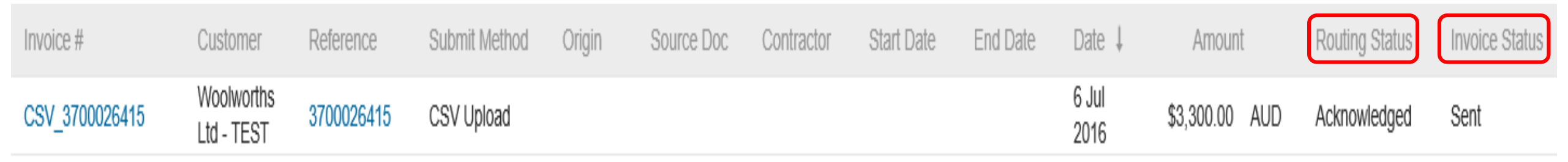

## **Tracking CSV Invoice status**

#### **Routing Status**

- **Obsoleted:** You canceled the invoice.
- Failed: The invoice failed the Woolworths invoicing rules as set within their Ariba Network account.
- **Queued:** Ariba Network received the invoice from a suppliers Network account, but has not sent it to the Woolworths network account.
- Sent: Ariba Network sent the invoice to Woolworths Ariba Network account. The invoice is awaiting download into the Woolworths invoicing application.
- Acknowledged: The invoice has been sent from the Woolworths network account into their invoicing application.

| Invoice #      | Customer                 | Reference  | Submit Method | Origin | Source Doc | Contractor | Start Date | End Date | Date ↓        | Amount         | Routing Status | Invoice Status |
|----------------|--------------------------|------------|---------------|--------|------------|------------|------------|----------|---------------|----------------|----------------|----------------|
| CSV_3700026415 | Woolworths<br>Ltd - TEST | 3700026415 | CSV Upload    |        |            |            |            |          | 6 Jul<br>2016 | \$3,300.00 AUD | Acknowledged   | Sent           |

## **Tracking CSV Invoice status**

#### **Invoice Status**

- **Sent :** Woolworths has received the invoice.
- **Rejected:** Woolworths has rejected the invoice. If Woolworths subsequently accepts the invoice or approves it for payment, invoice status updated to Sent indicating invoice was accepted.
- **Failed:** Ariba Network experienced a problem routing the invoice.
- Approved: Woolworths has approved the invoice for payment.

| Invoice #      | Customer                 | Reference  | Submit Method | Origin | Source Doc | Contractor | Start Date | End Date | Date ↓        | Amount         | Routing Status | Invoice Status |
|----------------|--------------------------|------------|---------------|--------|------------|------------|------------|----------|---------------|----------------|----------------|----------------|
| CSV_3700026415 | Woolworths<br>Ltd - TEST | 3700026415 | CSV Upload    |        |            |            |            |          | 6 Jul<br>2016 | \$3,300.00 AUD | Acknowledged   | Sent           |

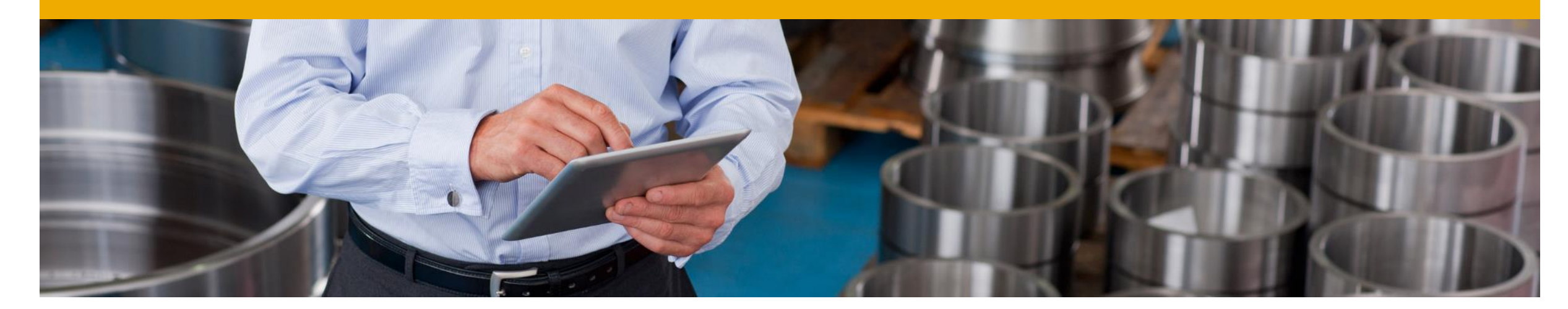

# **Troubleshooting CSV Invoices**

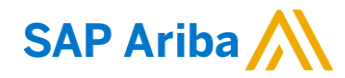

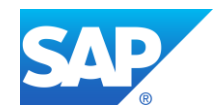

## **Troubleshooting CSV Invoices**

#### **General Checks**

- As noted earlier, the CSV template was designed to be automatically populated by a script in which the data is extracted from your billing system into the template.
- <u>IF</u> the template is being populated manually (not recommended, but possible) be sure that the application that is being used to create the file is a true CSV editing application.
- Be sure that all value fields such as unit price, tax, subtotal, gross, etc., are entered properly, (for example 2.25 or .58).
- Ensure that the file does not contain <u>any</u> special characters, (dollar sign, asterisk, quotation marks, etc.).
- Ensure that none of the file data within the first three rows of the template sample has been modified from its original state.
- Ensure you are using the correct version of the CSV template for Woolworths.
- IMP Once the invoices are uploaded using the CSV channel, Supplier will see the message saying –' csv file uploaded successfully' but
  may not immediately see the invoice on the Network GUI. This is because the server may take sometime to update the UI screen. In case the
  Supplier need to refer the invoice immediately but doesn't find it on the UI, they may use the invoice search option to find the uploaded CSV
  invoice. The server will process the request and fetch the invoice from the Database.

## **Troubleshooting CSV Invoices**

- When is the problem occurring?
  - 1. Is it at the point of uploading the file?
  - 2. Is it after the file is uploaded and invoices show a failed status?
  - 3. Is it after the file is uploaded and invoices show a rejected status?
- If the problem happens at #1
  - The file itself does not meet the basic CSV requirements. You will see specific error messaging on the screen to help identify which field needs to be reviewed/changed.
     This could be:
    - Missing header information or missing data in a required field
    - Incorrect formatting in any field
    - The problem within the file must be corrected and the entire file must be uploaded again nothing was loaded from the CSV file.

#### If the error happens at #2

- The invoices (as opposed to the file) failed the invoice rule validation. When the invoices are converted from the .csv file to actual individual invoice documents on the AN, they are then validated based on the Invoice Rules set in Customer Ariba Network account.
  - Check the 'History' tab on the individual invoice to see which rule was violated and caused the invoice to fail.
  - The problem within the file must be corrected BUT only those invoices that failed need to be resent.
- If the error happens at #3
  - The invoices passed .csv validation and Ariba Network validation but were rejected by Customer (either by their invoicing system automatically or by an end user manually).
    - Check the History tab on the individual invoice for additional details.
    - The problem with the individual invoices must be corrected and only those invoices that were rejected need to be resent. Invoice numbers must be modified.

26

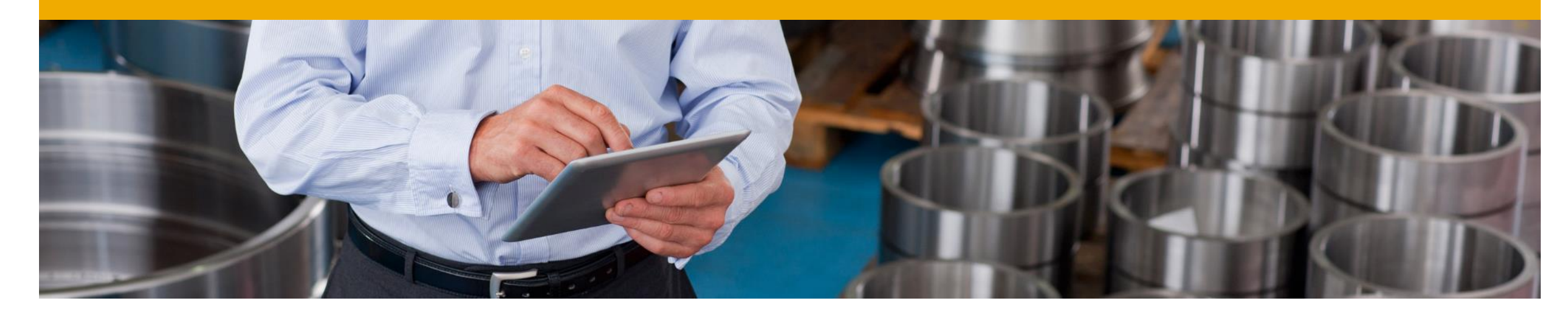

# **CSV template Change log**

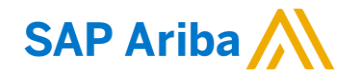

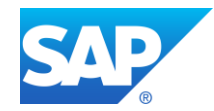

#### **Important notice:**

Whenever new version of csv template is released or mapping rules are modified there is new unique template serial number generated by Ariba Network. This number is part of the template and being sent back with upload (sample: \_csv\_serial:1423025640524).

If csv template header's are not changed it is still possible to use the old version of the template however supplier is notified every time outdated version is used.

#### WARNING: The uploaded CSV uses a deprecated format. Please upgrade to the latest version (\_csv\_serial: 1415622106417).

In case csv template change consists of headers update or add of new columns suppliers have to download new version and start using this one.

Otherwise upload will fail with mapping failure message.

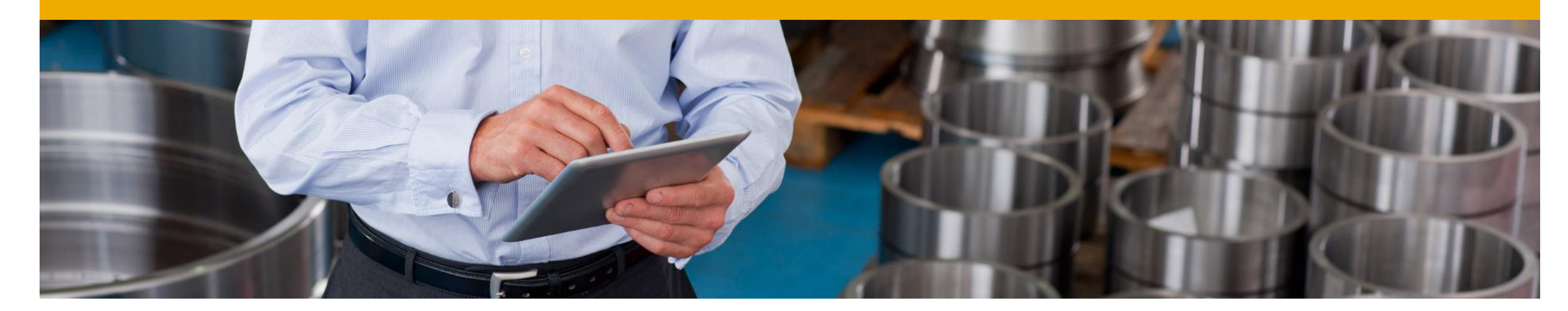

# **Contacts and Support**

SAP Ariba

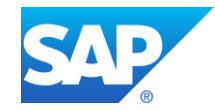

# **Training and Resources**

Woolworths Supplier Information Portal

**Supplier Information Portal** contains specific documentation and training material from the home page of your account.

Click the **Company Settings** and then click the **Customer Relationships** tab.

The portal link is located next to your customers name in the middle of the screen

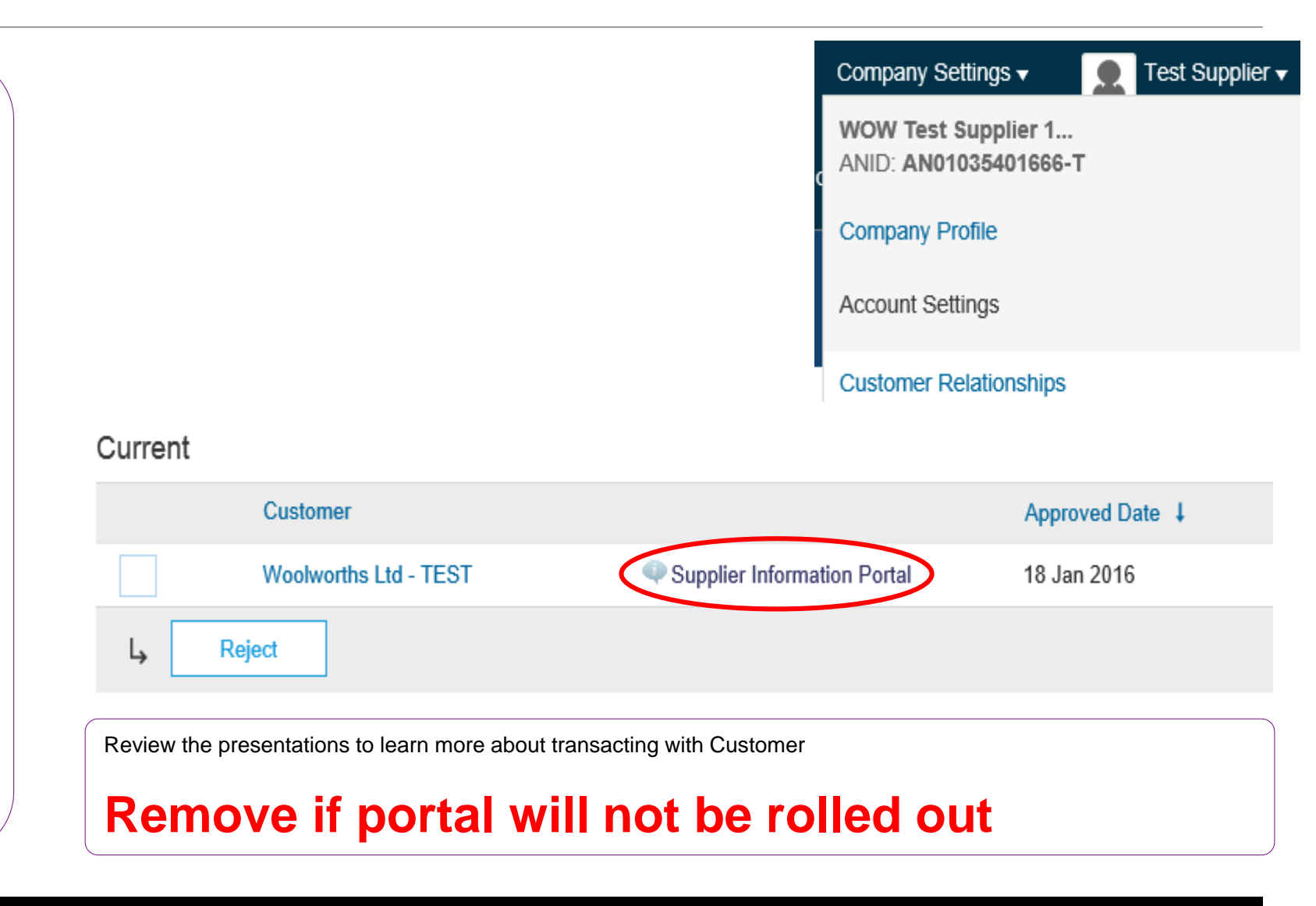

#### © 2016 SAP SE or an SAP affiliate company. All rights reserved.

## **Ariba Network Standard Documentation**

Go to: <u>http://supplier.ariba.com</u> Click on the **Help Center** in the upper right hand corner of the page. Bottom right hand corner has access to **Documentation.** Click to view **Product Documentation**.

# SAP Ariba Orders & Invoices Powered by Ariba Network

| Ariba Exchange User Community | /                                                                                                    |                                |
|-------------------------------|----------------------------------------------------------------------------------------------------|--------------------------------|
| Search                        | Home Learning Support                                                                                                    | Can't log in? Let us help you! |
| Learning Center               |                                                                                                    |                                |
| Product Documentation         | Tutorials                                                                                                    |                                |
| Getting Started               | <ul> <li>Forgot Username (1:00)</li> <li>Overview of the Ariba Network (3:47)</li> <li>Supplier Basics (3:00)</li> <li>Introduction to the Dashboard (5:00)</li> <li>Add a New User (3:12)</li> <li>Create a Customer Contact (1:50)</li> <li>Configure Your Settlement Settings (2:08)</li> <li>Change Your Account Administrator (1:36)</li> </ul> |                                |

.31

Help Center

## **Ariba Network Standard Documentation**

Standard Documentation can also be accessed from your account. Click on **Help Center** button on Home page of your account, Click **Documentation** on bottom right hand corner to view Ariba Network Administrator's documentation.

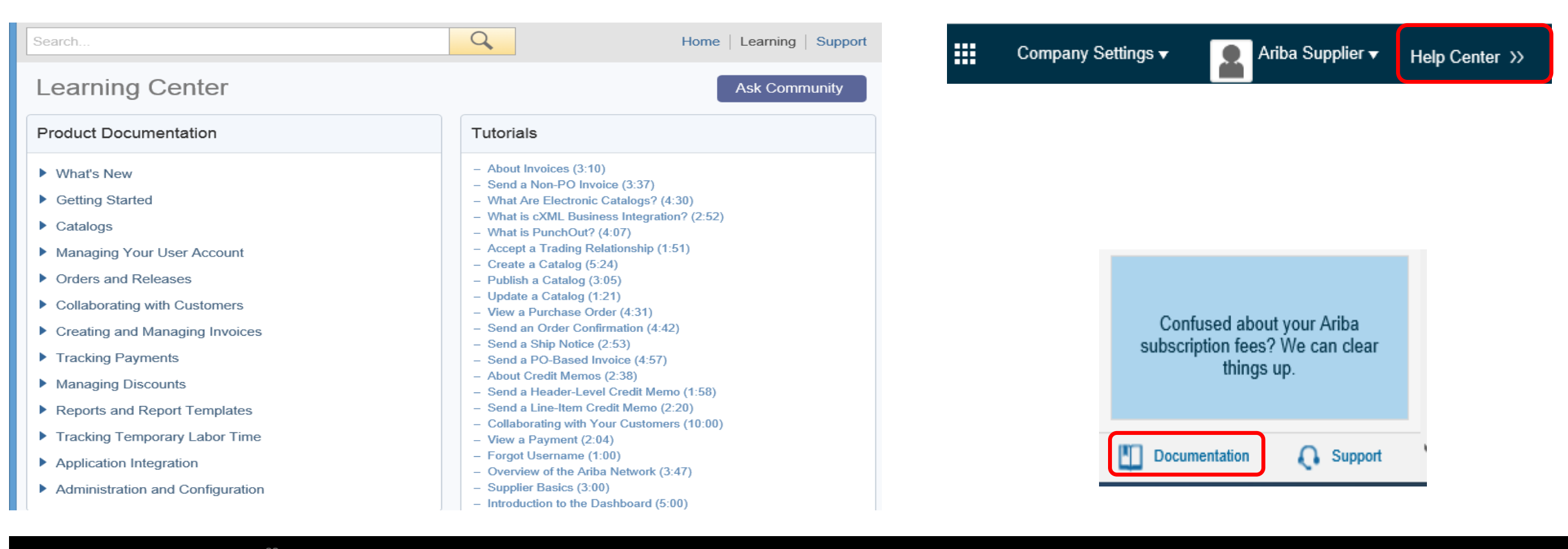

32

Go to <a href="http://supplier.ariba.com">http://supplier.ariba.com</a>

If you forgot your username or password click on the link **Having trouble logging in?** 

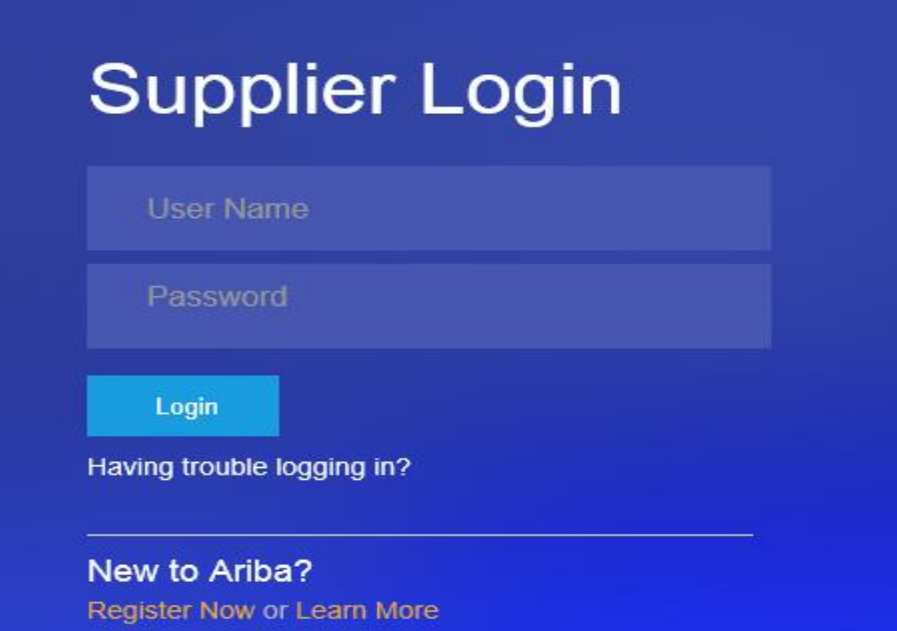

### Forgot your password? No Problem!

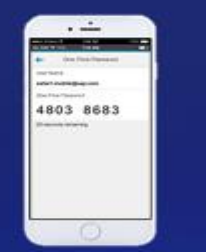

Introducing the ability to reset your SAP Ariba password through the Ariba Supplier mobile app. Watch this video to see how simple it is to generate a one-time use password that lets you access your Ariba Network account!

Learn More

. . . . . .

■Upon clicking the link **Having trouble logging in?**, new page opens up where you can choose from one of the options and click on **Continue**.

### Ariba Network

Having trouble logging in?

Please select one:

I forgot my username.

I forgot my password.

I want to log in with a one-time password using the Ariba Supplier mobile app. Learn more

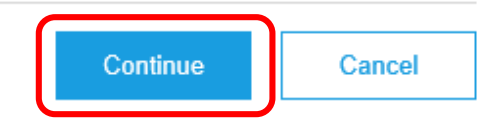

Log into your account. Click **Help Center**, **View More.** 

You will find lists of **Popular Topics** FAQ's and link to contact **Support Center**.

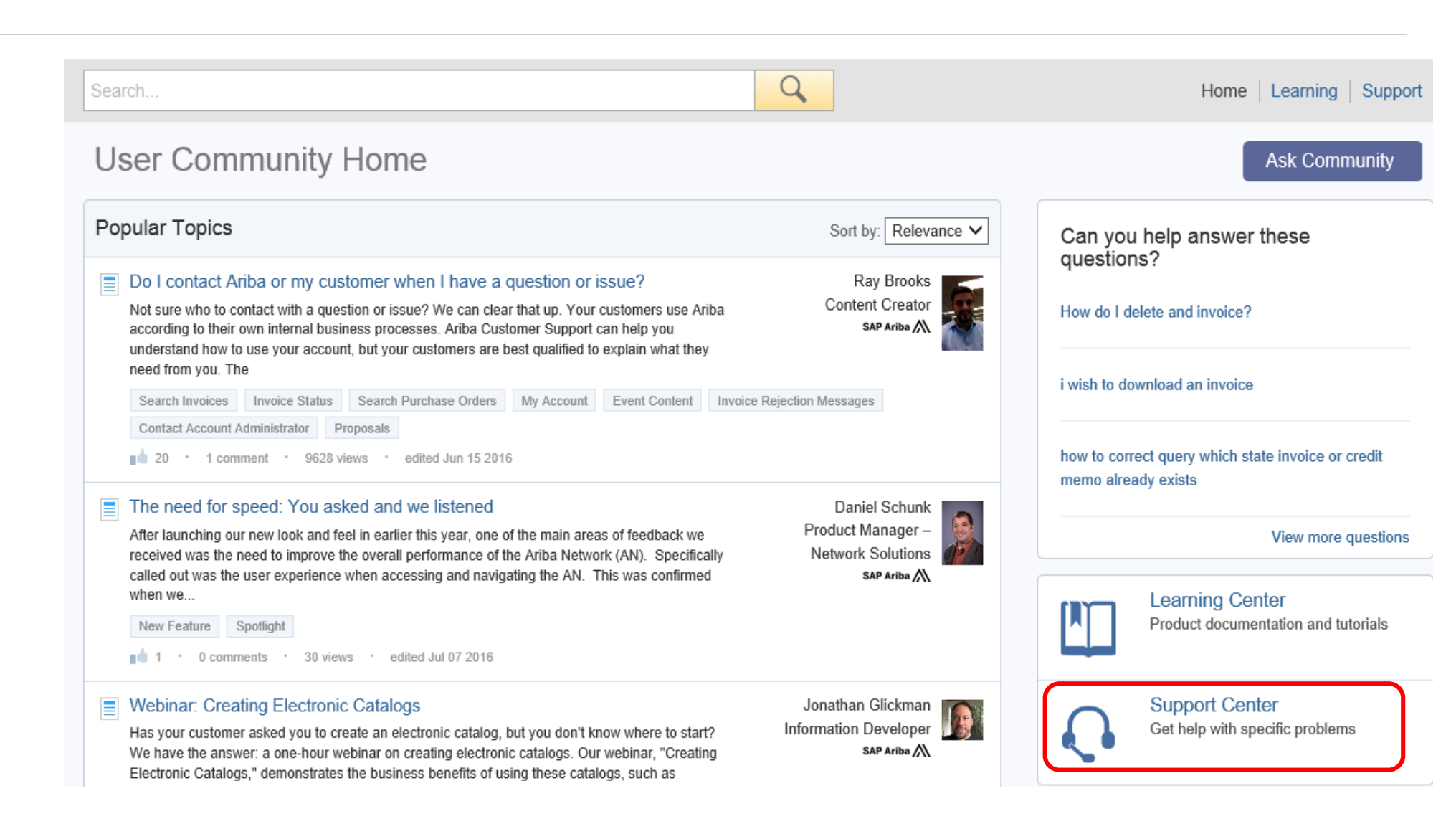

Ariba Network Support by Web – Get help by phone

Click on the Support link from the Help Center Page.

Click on I Need Help Now, Get help by phone link.

You will be brought to a page listing all Ariba customer support numbers. Have your account information (ANID) ready and customer's name when you call.

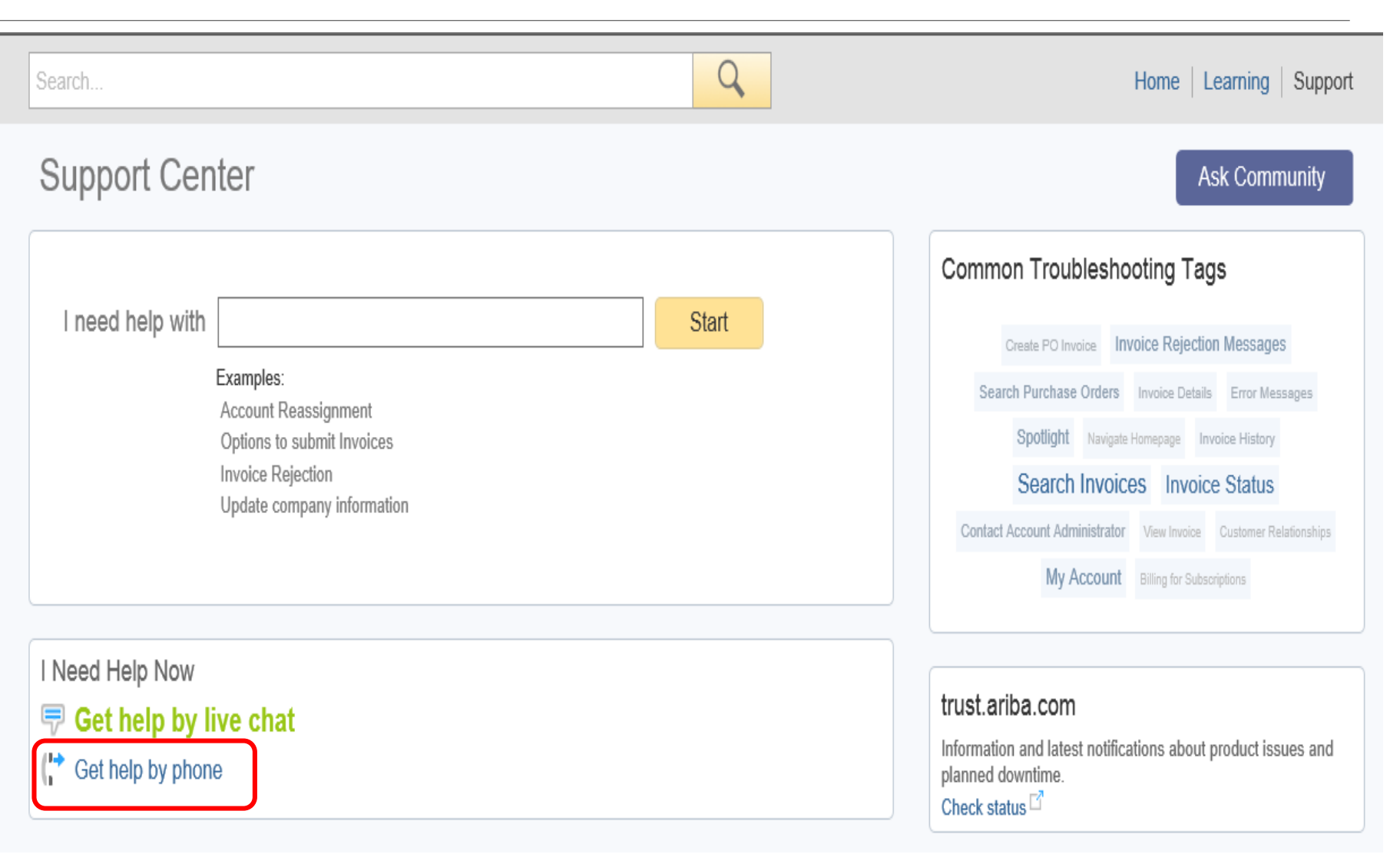

# Who Should You Contact?

### **Supplier Support During Deployment**

Woolworths Business Process Support

Please contact the Woolworths Supplier Enablement team at TBD for business-related questions.

### **Supplier Support Post Go-Live**

- Ariba Network Support for Actively Transacting Suppliers
   Have your Ariba Network ID (ANID) available. It is located at the top right corner of your account home page.
- Call the specified number for your region as noted below:

| Region                         | Contact Number                 |
|--------------------------------|--------------------------------|
| US/Canada Toll Free:           | 1-866-31ARIBA (1-866-312-7422) |
| North/South America            | +1-412-222-6170                |
| Europe, Middle East and Africa | +44 (0) 20 7187 4185           |
| Asia Pacific                   | +65 6311 4585                  |

For any other location please check the phone number at <u>https://connect.ariba.com/help/1,,contact,00.html</u>

# Thank you

## SAP Ariba

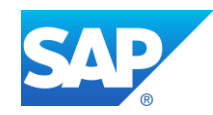